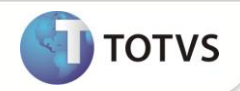

# Integração WMS Logix com ERP Protheus – Inventário

| Produto  | : | Microsiga Protheus® Estoque versão 11 |                    |   |           |
|----------|---|---------------------------------------|--------------------|---|-----------|
| Chamado  | : | TFGAGT                                | Data da publicação | : | 22/10/12  |
| País(es) | : | Brasil                                | Banco(s) de Dados  | : | DB Acess® |

### Importante

Esta melhoria depende de execução do *update* de base **UPDEST44**, conforme **Procedimentos para Implementação**.

Implementada melhoria com a disponibilização da integração do inventário do Sistema WMS Logix<sup>®</sup> com o módulo Estoque (SIGAEST) do Microsiga Protheus<sup>®</sup>, que viabiliza receber os registros de inventários enviados através do WMS Logix<sup>®</sup> para a rotina Inventário (MATA270) do Microsiga Protheus<sup>®</sup>.

### Importante

- Para efetuar a integração é necessário atualizar o Enterprise Application Integration (EAI).
- Para que o produto tenha o saldo atualizado através do Registro de Inventário do WMS-LOGIX<sup>®</sup>, é necessário que esteja cadastrado no Microsiga Protheus<sup>®</sup> as tabelas : Saldo Físico e Financeiro (SB2).

#### PROCEDIMENTO PARA IMPLEMENTAÇÃO

Para viabilizar essa melhoria, é necessário aplicar o pacote de atualizações (Patch) deste chamado.

### Importante

Antes de executar o *update*/compatibilizador **U\_UPDEST44** é imprescindível:

- a) Realizar o *backup* da base de dados do produto que será executado o *update*/compatibilizador diretório \PROTHEUS11\_DATA\DATA e dos dicionários de dados SXs diretório \PROTHEUS11\_DATA\SYSTEM
- b) Os diretórios acima mencionados correspondem à instalação padrão do Protheus, portanto, devem ser alterados conforme o produto instalado na empresa.
- c) Essa rotina deve ser executada em modo exclusivo, ou seja, nenhum usuário deve estar utilizando o sistema.
- Se os dicionários de dados possuírem índices personalizados (criados pelo usuário), antes de executar o compatibilizador, certifique-se de que estão identificados pelo *nickname*. Caso o compatibilizador necessite criar índices, irá adicioná-los a

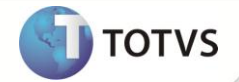

partir da ordem original instalada pelo Protheus, o que poderá sobrescrever índices personalizados, caso não estejam identificados pelo *nickname*.

e) O compatibilizador deve ser executado com a Integridade Referencial desativada\*.

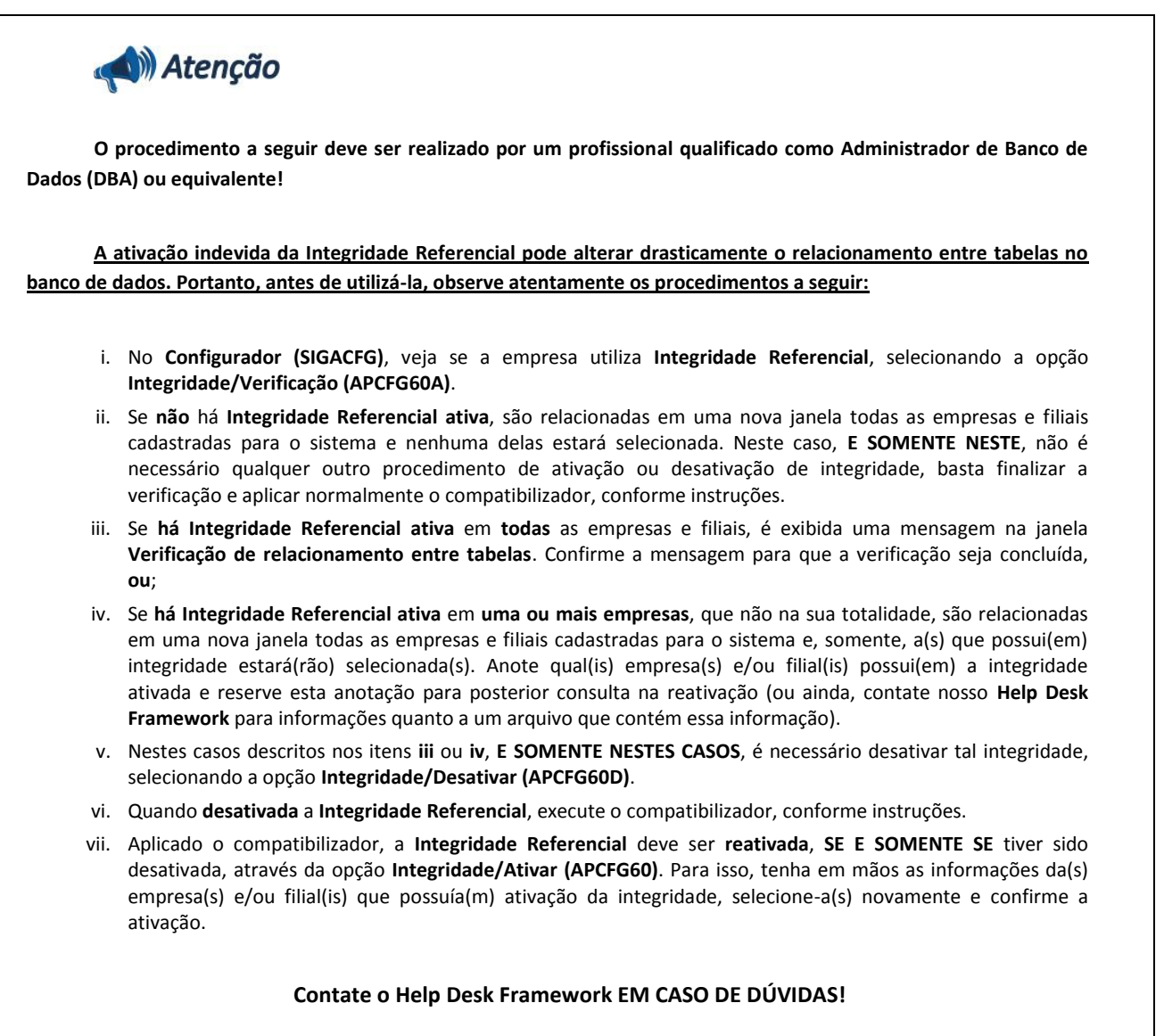

1. Em Microsiga Protheus® TOTVS Smart, digite U\_UPDEST44 no campo Programa Inicial.

### Importante

Para a correta atualização do dicionário de dados, certifique-se que a data do U\_UPDEST44 seja igual ou superior a 20/06/2012.

- 2. Clique em **Ok** para continuar.
- 3. Após a confirmação é exibida uma tela para a seleção da empresa em que o dicionário de dados será modificado. Selecione a empresa desejada e confirme.

## **Boletim Técnico**

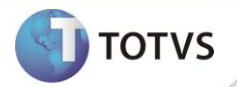

- 4. Ao confirmar é exibida uma mensagem de advertência sobre o *backup* e a necessidade de sua execução em **modo** exclusivo.
- 5. Clique em **Processar** para iniciar o processamento. O primeiro passo da execução é a preparação dos arquivos, conforme mensagem explicativa apresentada na tela.
- 6. Em seguida, é exibida a janela Atualização concluída com o histórico (*log*) de todas as atualizações processadas. Nesse *log* de atualização são apresentados somente os campos atualizados pelo programa. O *update*/compatibilizador cria os campos que ainda não existem no dicionário de dados.
- 7. Clique em Gravar para salvar o histórico (log) apresentado.
- 8. Clique em **Ok** para encerrar o processamento.

#### **ATUALIZAÇÕES DO COMPATIBILIZADOR**

- 1. Alteração de Campos no arquivo SX3 Campos:
  - Tabela SB7 Lançamentos do Inventário:

| Сатро        | B7_ORIGEM                                  |
|--------------|--------------------------------------------|
| Тіро         | c                                          |
| Tamanho      | 15                                         |
| Formato      | @!                                         |
| Título       | Origem                                     |
| Descrição    | Origem do Inventário                       |
| Nível        | 1                                          |
| Usado        | Sim                                        |
| Obrigatório  | Não                                        |
| Browse       | Não                                        |
| Inic. Padrão | "MATA270"                                  |
| Help         | Indica a origem da inclusão do Inventário. |

### Importante

O tamanho dos campos que possuem grupo podem variar conforme ambiente em uso.

#### PROCEDIMENTOS PARA CONFIGURAÇÃO

1. No Configurador (SIGACFG) acesse Ambientes/Cadastros/Parâmetros (CFGX017). Configure o(s) parâmetro(s) a seguir:

| Nome | MV_EAIURL2 |
|------|------------|
| Тіро | C          |

## **Boletim Técnico**

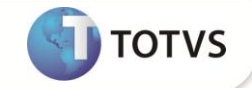

| Cont. Por. | URL do Canal                                                      |
|------------|-------------------------------------------------------------------|
| Descrição  | Informe o nome do canal configurado no EAI para envio a outro EAI |
|            |                                                                   |
| Nome       | MV_EAIMETH                                                        |
| Тіро       | C                                                                 |
| Cont. Por. | SENDMESSAGE                                                       |
| Descrição  | Informe o método de envio do EAI para envio a outro EAI           |
|            |                                                                   |
| Nome       | MV_EAIWS                                                          |
| Тіро       | C                                                                 |
| Cont. Por. | WSFWWSEAI                                                         |
| Descrição  | Informe o nome do Client WebService do EAI para envio a outro EAI |

#### PROCEDIMENTOS PARA UTILIZAÇÃO

Pré - requisitos:

- 1. No Configurador (SIGACFG) acesse Ambiente/Schedule/Adapter EAI (CFGA020).
- 2. Efetue a inclusão da rotina MATA270, conforme instruções abaixo:

| Rotina  | Descrição  | Mensagem Única | Envia | Recebe | Mensagem  |
|---------|------------|----------------|-------|--------|-----------|
| MATA270 | Inventário | Sim            | Não   | Sim    | Inventory |

O Microsiga Protheus<sup>®</sup> apenas recebe os registros de inventários enviados através do WMS Logix<sup>®</sup>. Para que o recebimento ocorra de forma integrada, é necessário que o campo Recebe seja configurado com Sim.

#### 1. Estoque (SIGAEST) acesse Atualizações/Movmtos. Internos/Inventário( MATA270).

Visualize os registros integrados.

#### INFORMAÇÕES TÉCNICAS

| Tabelas Utilizadas    | SB7 – Inventário; SB2 - Saldo Físico e Financeiro; SD3 - Movimentação<br>Interna. |
|-----------------------|-----------------------------------------------------------------------------------|
| Funções Envolvidas    | MATA270 – Digitação de Inventário; MATA340 - Acerto Estoque.                      |
| Sistemas Operacionais | Windows <sup>®</sup> /Linux <sup>®</sup>                                          |